## Clients – Mail

This documentation explains how to set up your email account in Mac Mail.

1. Open Mail.

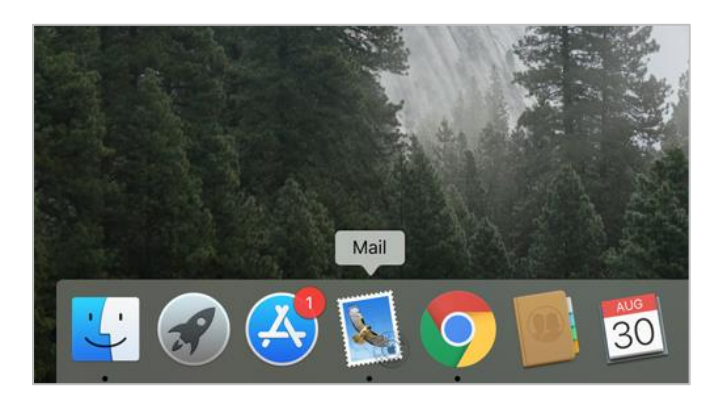

2. Go to Mail in the top menu, click Preferences...

| Ć |    | Mail                | File                      | Edit | t Vie             | w    | Mail   | box  | Mess   |
|---|----|---------------------|---------------------------|------|-------------------|------|--------|------|--------|
|   |    | Abo                 | ut Mai                    | I    |                   |      |        |      |        |
|   | 4  | Pref                | erence                    | es   | Ж,                |      |        |      |        |
|   |    | Acc                 | ounts.                    | •    |                   | ~    | Sent   | Flag | gged [ |
|   | P  | Add                 | Αссοι                     | unt  |                   | t by | y Date | ~    |        |
| - |    | Serv                | /ices                     |      | ►                 |      |        |      |        |
|   |    | Hide<br>Hide<br>Sho | e Mail<br>e Othe<br>w All | rs   | НЖ<br>НЖ <i>7</i> |      |        |      |        |
|   | 40 | Quit                | : Mail<br>day             |      | ЖQ                |      |        |      |        |

3. In the preferences dialog box select the **Accounts** tab. To add and configure a new email account click the **Plus Sign ( + )** on the bottom left.

|                         | Accounts                                                         |
|-------------------------|------------------------------------------------------------------|
| 0 😥                     | A 55 🗹 Soo 🖄                                                     |
| General Accounts Junk N | Iail Fonts & Colors Viewing Composing Signatures Rules           |
| iCloud<br>IMAP          | Account Information Mailbox Behaviors Server Settings            |
| G Google                | <ul> <li>Enable this account</li> <li>Status: Offline</li> </ul> |
|                         | Description: iCloud                                              |
|                         | Email Address:                                                   |
|                         | Download Attachments: All                                        |
|                         | Send large attachments with Mail Drop                            |
|                         |                                                                  |
|                         |                                                                  |
|                         |                                                                  |
|                         |                                                                  |
|                         |                                                                  |
|                         |                                                                  |
| + -                     |                                                                  |
|                         |                                                                  |
|                         | 1                                                                |

4. Choose **Other Mail Account**, and click **continue**.

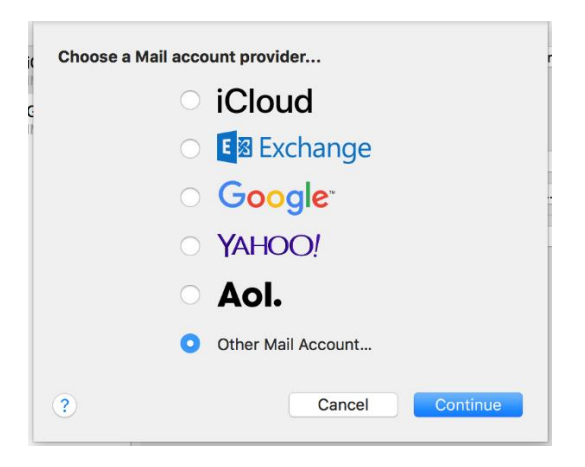

5. Enter your Full Name, Email Address and Password. Click Continue.

| <b>Add a Mai</b><br>To get started, fill o | account                 | t  |
|--------------------------------------------|-------------------------|----|
| Name:                                      | Your Name               |    |
| Email Address:                             | yourname@yourdomain.com | ). |
| Password:                                  | •••••                   |    |
| Cancel                                     | Back Sign In            |    |

6. **Account Type** – POP3 or IMAP.

| Email Address:                                                               | yourname@yourdomain.com                    |
|------------------------------------------------------------------------------|--------------------------------------------|
| User Name:                                                                   | Automatic                                  |
| Password:                                                                    | •••••                                      |
|                                                                              | / IMAP                                     |
|                                                                              | DOD                                        |
| Incoming Mail Server:                                                        | mail.yourdomain.com                        |
| Incoming Mail Server:<br>Outgoing Mail Server:                               | mail.yourdomain.com                        |
| Incoming Mail Server:<br>Outgoing Mail Server:<br>Unable to verify account r | mail.yourdomain.com<br>mail.yourdomain.com |

7. Incoming and Outgoing Mail Servers should both be set to mail.yourdomain

| eneral Acco | ounts Junk Mail Fonts & Co | olors Viewing Composing Signatures Rules | 5     |
|-------------|----------------------------|------------------------------------------|-------|
| ici         | Email Addross              | alax@imadiaconsult.com                   | tings |
| G           | User Name:                 | Automatic                                |       |
| IM.         | Password:                  | •••••                                    | -     |
| -           | Account Type:              | IMAP 📀                                   | ) ¢   |
|             | Incoming Mail Server:      | mail.yourdomain.com                      | 0     |
|             | Outgoing Mail Server:      | mail.yourdomain.com                      |       |
|             | Unable to verify account r | name or password.                        |       |
|             | Cancel                     | Back Sign In                             |       |

- 8. Select **Mail** for the apps you want to use with this account and click **Done.**
- 9. A few additional settings need to be adjusted. Go to **Mail** in the top menu, click **Preferences...**

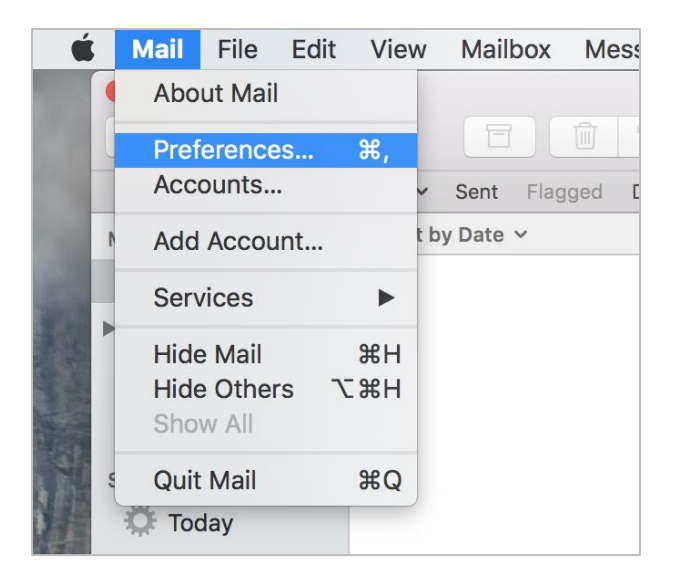

- 10. In the preferences dialog box select the **Accounts** tab. In the left column select the email account you just created.
- 11. Select the **Server Settings** tab from the menu across the top of your email settings. This is where you can configure the incoming mail server port and security. Uncheck the **Automatically manage connection settings** box for both the **Incoming** and **Outgoing** Server settings.

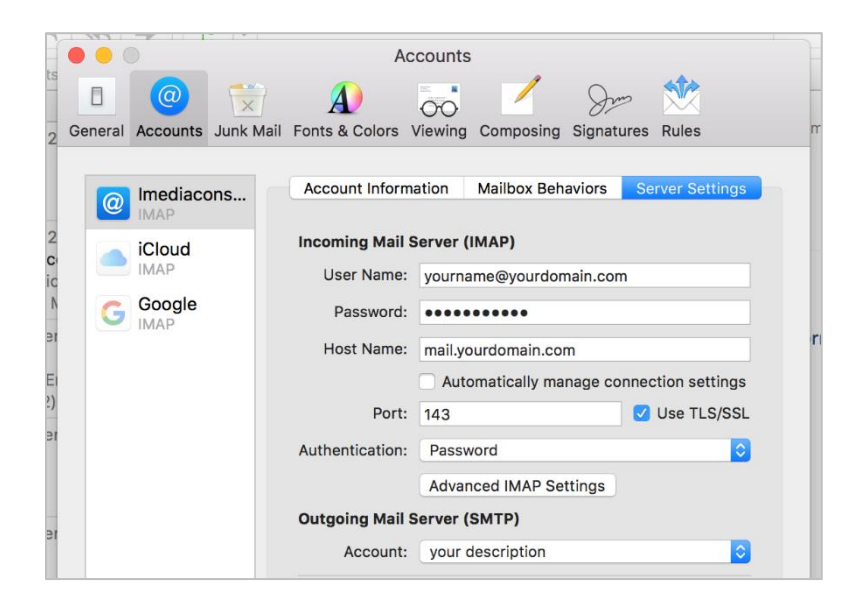

12. Mail should adjust the **incoming** port number automatically. If **SSL** is checked set **Authentication** to **Password**.

| neral Accounts Junk Mai | A)<br>I Fonts & Colors N    | 55 🗹 Sro 🆄                                                       |  |  |
|-------------------------|-----------------------------|------------------------------------------------------------------|--|--|
|                         |                             | viewing Composing Signatures Rules                               |  |  |
| Imediacons              | Account Informa             | ation Mailbox Behaviors Server Settings                          |  |  |
| iCloud                  | Incoming Mail Server (IMAP) |                                                                  |  |  |
| IMAP                    | User Name:                  | yourname@yourdomain.com                                          |  |  |
| G Google                | Password:                   | •••••                                                            |  |  |
|                         | Host Name                   | External (TLS client Certificate)<br>Kerberos Version 5 (GSSAPI) |  |  |
|                         | Port                        | NTLM L                                                           |  |  |
|                         | Authentication              | thentication   Password                                          |  |  |
|                         |                             | Advanced IMAP Settings                                           |  |  |
|                         | Outgoing Mail S             | Server (SMTP)                                                    |  |  |
|                         | Account:                    | your description                                                 |  |  |
|                         | User Name:                  | yourname@yourdomain.com                                          |  |  |
|                         | Password:                   | •••••                                                            |  |  |
|                         | Host Name:                  | mail.yourdomain.com                                              |  |  |
|                         |                             | Automatically manage connection settings                         |  |  |
|                         | Port:                       | 587                                                              |  |  |
|                         | Authentication:             | Password                                                         |  |  |
|                         |                             | Save                                                             |  |  |
| + -                     |                             |                                                                  |  |  |
|                         |                             |                                                                  |  |  |

- 13. Check the **port** to make sure that it is correct (port numbers can be found in <u>Email</u> <u>Program Setup documentation</u>.
- 14. Repeat steps 12 and 13 for the **Outgoing** server.
- 15. Click **Save**.